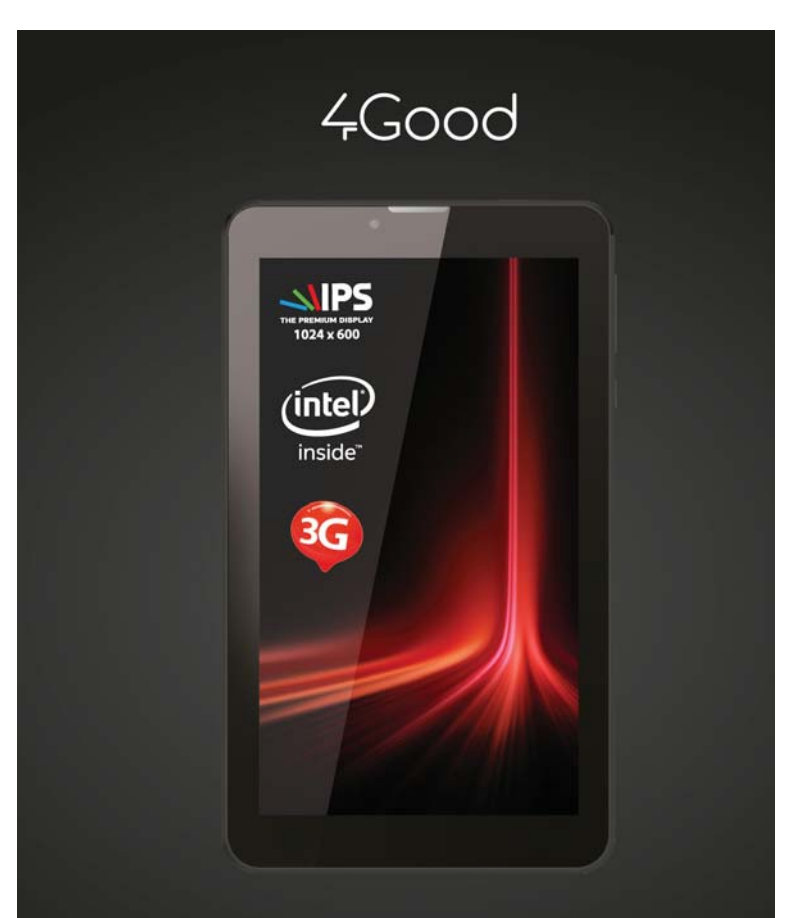

Планшетный компьютер T700i 3G для работы в сети МТС

Руководство пользователя

## Содержание

| 1. Памятка по безопасности          | 4  |
|-------------------------------------|----|
| 2. Начало использования             | 6  |
| 2.1 Внешний вид устройства          | 6  |
| 2.2 Зарядка аккумулятора            | 7  |
| 3. Краткое руководство              | 8  |
| 3.1 Включение и начало работы       | 9  |
| 3.2 Управление устройством          | 10 |
| 3.3 Рабочий стол                    | 11 |
| 3.4 Поиск и ввод текста             | 12 |
| 3.5 Управление приложениями         | 14 |
| 4. Основные функции                 | 16 |
| 4.1 Аудио-проигрыватель             | 16 |
| 4.2 Видео-проигрыватель             |    |
| 4.3 Изображения                     |    |
| 4.4 Диктофон                        | 20 |
| 4.5 Веб браузер                     | 21 |
| 4.6 Часы                            | 22 |
| 4.7 Видеокамера                     | 23 |
| 4.8 Установка и удаление приложений | 24 |
| 4.9 Внешняя карта памяти            | 29 |
| 4.10 Внешние устройства             | 29 |
| 4.11 Функция звонков и SMS          |    |
| 5. Системные настройки              | 32 |
| 5.1 Настройки Wi-Fi                 | 32 |
| 5.2 Bluetooth                       | 35 |
| 5.3 Настройка 3G соединения         |    |
| 5.4 Настройки звука                 |    |
| 5.5 Настройки экрана                |    |
| 5.6 Память                          | 41 |
| 5.7 Батарея                         | 42 |
|                                     |    |

| 5.8 Приложения                  | 43 |
|---------------------------------|----|
| 5.9 Аккаунты                    | 45 |
| 5.10 Определение местоположения | 47 |
| 5.11 Безопасность               | 48 |
| 5.12 Язык и ввод                | 51 |
| 5.13 Восстановление и сброс     | 53 |
| 5.14 Дата и время               | 55 |
| 5.15 Специальные возможности    | 57 |
| 5.16 О планшетном ПК            | 59 |
|                                 |    |
| 6. Устранение неполадок         | 60 |
|                                 |    |
| 7. Технические характеристики   | 62 |

# 1. Памятка по безопасности

- Держите устройство подальше от сильных магнитных полей в избежание повреждений.
- Не роняйте устройство и избегайте ударов о твердые поверхности это может привести к потере данных, повреждению батареи или полному выходу устройства из строя.
- Не подвергайте устройство воздействию влаги, это может привести поломке устройства.
- Никогда не производите чистку устройства при помощи каких-либ химикатов или моющих средств, это может привести к повреждении корпуса и коррозии контактов.
- 5) Не используйте наушники на максимальной громкости, это може отрицательно сказаться на вашем здоровье. Пожалуйста используйте безопасный уровень громкости. Также мы н рекомендуем непрерывно пользоваться наушниками в течени длительного времени, это может повредить ваш слух.
- 6) Не отключайте питание устройства во время обновления ПО ил передачи данных, это может привести к сбою данных или други системным ошибкам.
- 7) При зарядке устройства, используйте только зарядное устройство поставляемое в комплекте. Также избегайте перегибов кабеля ил воздействию на него тяжелых предметов, это может привести перегреву или возгоранию. Ущерб, причиненный устройствам пр использовании неоригинальных или поврежденных зарядны устройств, может послужить отказом в гарантийном обслуживании
- Во избежание поражения электрическим током, не касайтес зарядного устройства влажными руками во время зарядки.
- Некоторые видео-, аудио- и фото- файлы защищены авторским правами. Несанкционированное использование этих данны является нарушением закона об авторском праве.
- 10) Не используйте функции беспроводной связи в запрещенных места: или когда использование устройства будет создавать опасны радиопомехи. Соблюдайте правила и ограничения связанные с эти пунктом.

- Качество беспроводной связи напрямую зависит от окружающи радиопомех. Большое количество радиопомех снижає производительность модулей связи.
- 12) Не оставляйте устройство в местах с повышенной или пониженно температурой. Если устройство длительное время находится по воздействием прямого солнечного света, в его работе могут возни нуть неполадки.

Диапазон температуры хранения: от -30°С до 60°С Диапазон рабочих температур: от -5°С до 35°С

- 13) Используйте оригинальные аксессуары, поставляемые с устрої ством. При подключении к другим устройствам, пожалуйста, прочи тайте инструкцию по эксплуатации соответствующего устройства. Н используйте несовместимые устройства.
- 14) Во избежание потери данных, сохраняйте резервные копии на внеи них устройствах или в рукописном виде.

Изготовитель не несет гарантийные обязательства в следующих случая:

- Если повреждение устройства получено в результате ошибки польза вателя, внесения изменений в конструкцию или внешни воздействиям.
- Если дефект возник вследствие длительного использования естественного износа устройства.
- Если повреждение устройства вызвано внешней средой, будь то воздействие высоких или низких температур, попадание влаги химических веществ, сыпучих веществ или насекомых.
- Наличия механических повреждений, возникших после передачи устройства покупателю.
- Если неполадки устройства вызваны попытками установки и/ил использованием некорректного ПО.

## 2. Начало использования

#### 2.1 Внешний вид устройства

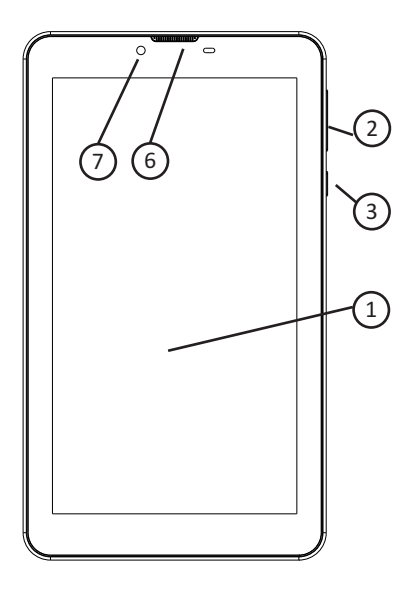

- 1. Сенсорный экран.
- Кнопка регулировки громкости. В различных приложениях може исполнять другие функции.
- 3. Кнопка «POWER». Долговременное нажатие включает \ выключає устройство. Однократное нажатие включает\выключает режим сн (отключение экрана, приостановка работы большинства приложє ний). Нажатие на кнопку в течение 10 секунд перезагрузит устройство.
- 4. Разъём Micro USB \ Гнездо питания.
- 5. Гнездо наушников 3.5 мм.
- 6. Фронтальный динамик.
- 7. Фронтальная камера.
- 8. Кнопка перезагрузки устройства "RESET".

- 9. Разъем для карты Micro SD.
- 10. Тыловая камера.
- 11. Тыловой динамик.
- 12. Разъем для установки SIM-карт.

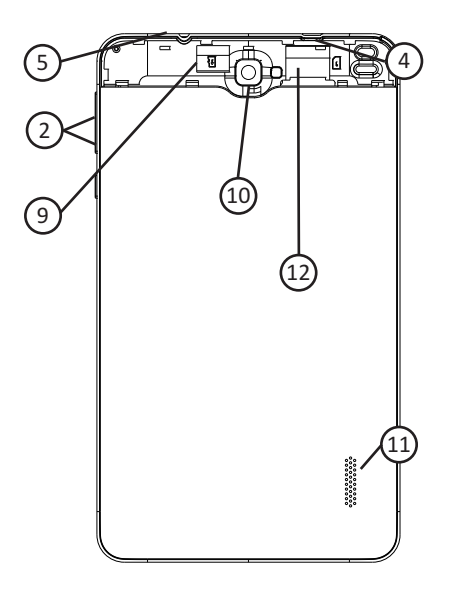

#### 2.2 Зарядка аккумулятора

Перед первым включением устройства необходимо полностью зарядит аккумулятор. Первая зарядка устройства должна производиться в тече ние 8 до 12 часов. Пожалуйста, не пренебрегайте данным условием, эт позволит вам иметь больший запас аккумулятора в дальнейшем. Подключите зарядное устройство в разъем питания и к электрическо сети, после включите устройство. На экране появится значок Дождитесь полного заряда батареи, после чего отсоедините кабел зарядного устройства. **Примечание:** Для того, чтобы максимально эффективно использоват возможности аккумулятора, следуйте следующим советам:

- Не заряжайте аккумулятор при высокой или наоборот низко температуре воздуха.
- Аккумулятор в данном устройстве можно заряжать даже во врем работы, однако время, необходимое для полного заряда, увеличится
- Для того, что бы увеличить срок службы аккумулятора, заряжайт устройство хотя бы один раз в 14 дней, даже если вы не пользуетес устройством в течение длительного времени.
- Полностью разрядите аккумулятор перед первыми двумя зарядками После полной разрядки аккумулятора заряжайте его до максимально го значения.

## 3. Краткое руководство

#### Управление сенсорным экраном:

#### Касание

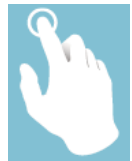

- Однократное касание позволяет выбрать нужный ярлык приложение или пункт меню
- Двукратное касание используется в некоторых приложениях.

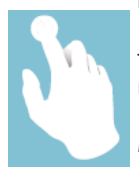

#### Касание и удержание

Касание и удержание ярлыка или виджета позволяет перє тащить ярлык или виджет в другое место рабочего стол или в корзину.

В различных приложениях касание и удержание вызыває меню выбора действий.

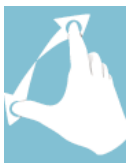

#### Масштабирование

В различных приложениях, например, браузере или галє рее, можно использовать масштабирование двумя пальца ми. Одновременно проведите пальцами от центра экрана краям для увеличения изображения, или от краев к центр для уменьшения.

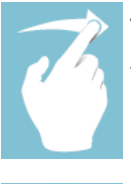

#### Листание

Проведите пальцем по экрану для смены изображения ил текстов.

\*Данная функция наглядно демонстрируется в приложения «Галерея» и «CoolReader».

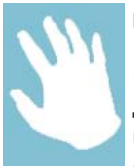

#### Ввод текста

В некоторых приложениях, например в браузере, необхо димо вводить текст. Это можно сделать с помощью экран ной клавиатуры. Более подробно о способах ввода В можете узнать в п. 6.13 (Язык и ввод) данной инструкции.

#### 3.1 Включение и начало работы

Включение и разблокировка: для того, чтобы включить устройство, зажмите кнопку «POWER» и держите около 3 секунд до появления прс цесса загрузки операционной системы.

Загрузка займет около 1 минуты, после чего, появится рабочий стол в режиме блокировки.

#### Режим энергосбережения и блокировки экрана:

При работающем устройстве однократное нажатие кнопки «POWER» включает режим энергосбережения (спящий режим) и автоматически отключает и блокирует экран.

Повторное нажатие кнопки «POWER» активирует экран. Для разблоки ровки экрана коснитесь значка и потяните в любую сторону. Экра разблокируется и Вы попадете на главный рабочий стол (см. п. 4.3).

## 3.2 Управление устройством

Экран вращается в зависимости от положения устройства в пространстве.

Для того, чтобы включить\отключить автоматический поворот экран; необходимо перейти в меню быстрого доступа к настройкам. Для этог проведите пальцем сверху вниз от правого верхнего угла экрана. В попадаете в меню «Быстрых настроек», где сможете отключит автоповорот экрана и настроить некоторые другие функции такие ка Яркость, Bluetooth, управление Wi-Fi и 3G соединением или перейти системным настройкам.

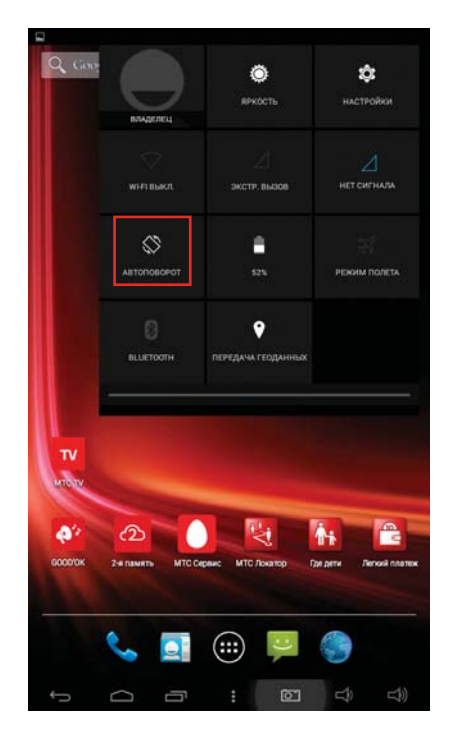

## 3.3 Рабочий стол

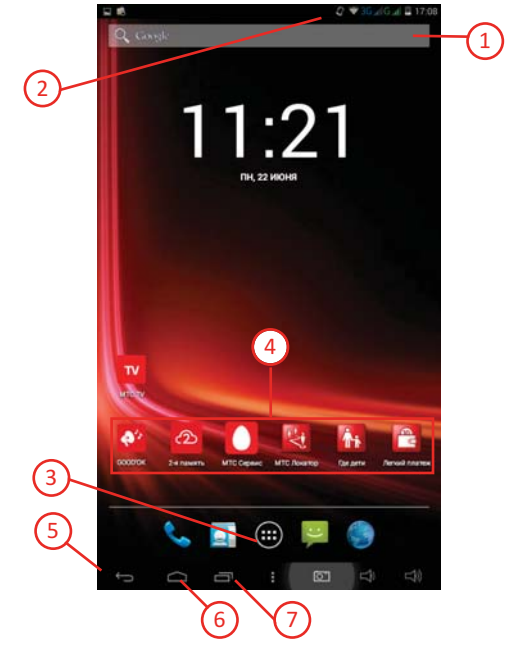

- 1. Окно поиска.
- Строка состояния. В строке состояния отображается информация состоянии сети, время и прочие уведомления. Однократное касани вызывает «Быстрое меню», которое позволяет, например, вклк чить\выключить Wi-Fi соединение или перейти к системным настрой кам.
- 3. Меню «Приложения».
- 4. Ярлыки и папки расположенные на конкретном рабочем столе.
- 5. Пиктограмма «Назад».
- Пиктограмма перехода на «Главный рабочий стол» (или кнопк «Домой»).
- 7. Недавно использованные приложения.

#### 3.4 Поиск и ввод текста

Экранная клавиатура появится в после касания любого поля ввод текста, например, в поиске Google.

Переключение между раскладками происходит посредством касани соответствующей пиктограммы рядом с клавишей «Пробел» ().

При выполнении запроса в поиске, устройство перейдет в окно браузе ра.

Примечание! Поиск Google производится как в Интернет (необходимо подключение), так и в самом планшете. Вы может задать поиск того или иного приложения или файла.

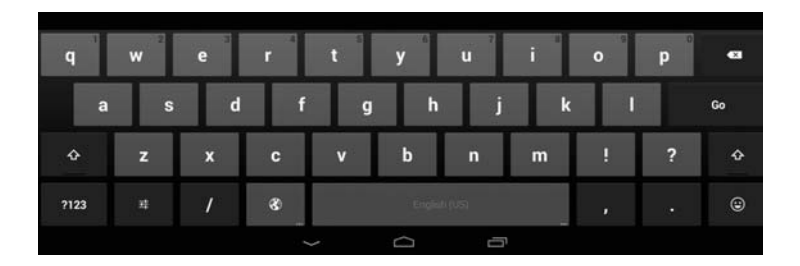

|          | Выберите способ ввода                         |  |  |
|----------|-----------------------------------------------|--|--|
|          | Голосовой ввод Google                         |  |  |
|          | русский<br>Клавиатура Android (AOSP)          |  |  |
| q w e    | английский (США)<br>Клавиатура Android (AOSP) |  |  |
|          | Настройка способов ввода                      |  |  |
| a s d    | t g h j                                       |  |  |
| ⇔ z x    | v b n                                         |  |  |
| 7123 # / | 5                                             |  |  |
|          | ~ <sup>0</sup>                                |  |  |

Коснитесь и удерживайте нужное вам слово в тексте для вызова панє ли инструментов. Вы можете скопировать выделенный текст и отправит его, например, по электронной почте

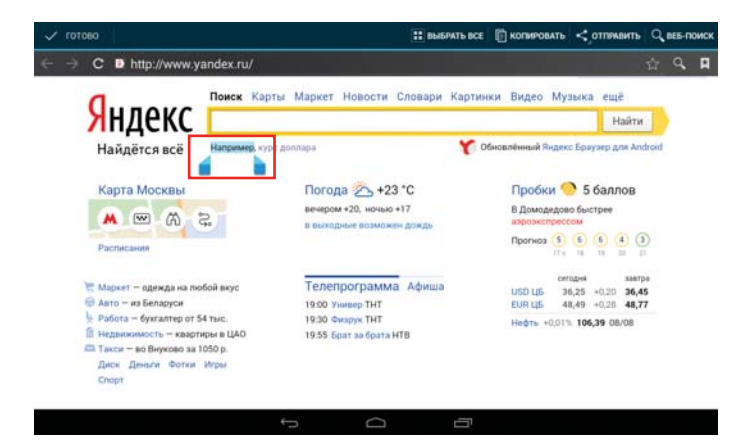

## 3.5 Управление приложениями

#### Ярлыки и виджеты

Вы можете настроить ярлыки и виджеты на рабочих столах по Вашем усмотрению. Для того, чтобы просмотреть доступные приложения, кон нитесь пиктограммы "Приложения" в центре экрана. Найдите нужно Вам приложение, листая список. Коснитесь ярлыка приложения удерживайте его, после чего вы сможете переместить ярлык на один и рабочих столов. (В некоторых версиях ПО Вы можете «навести» ярлык н пиктограмму «информация», что-бы узнать подробности выбранног приложения. Аналогично, ярлык можно «навести» его на пиктограмм «удалить», в таком случае Вы удалите приложение из системы).

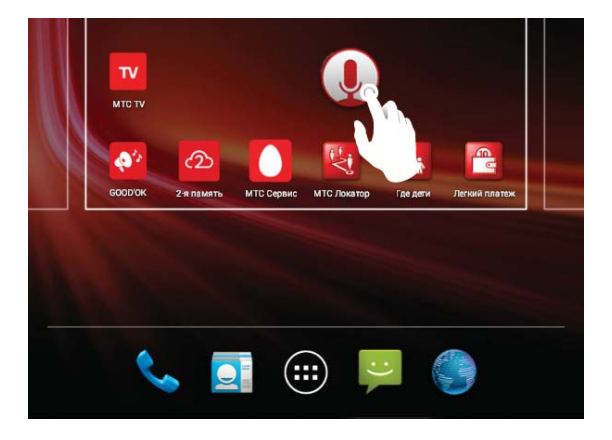

Для того, что бы добавить виджет, коснитесь любого свободного мест на рабочем столе и удерживайте. В нижней части экрана появится во: можность выбрать виджет, обои или перейти к системным настройкам

Уже установленный ярлык или виджет можно убрать с рабочего стола «резко перетащив» его на верхний край экрана.

#### Недавно использованные приложения

Вы можете просматривать недавно использованные приложения и возвращаться к ним. Для вызова списка недавно использованных приложений нажмите значок — в нижней части экрана. Вы можете прокручивать список недавно использовавшихся приложений вверх и вни: (вправо\влево).

В появившемся списке вы увидите миниатюры недавно использовавшихся приложений. Вы можете удалить приложение из списка, коснувшись соответствующей миниатюры и "переместив" ее вверх или вниз (вправо\влево).

Касание и удержании миниатюры приложения вызывает всплывающее окно. В нем можно выбрать удаление приложения из списка или узнать подробную информацию о приложении.

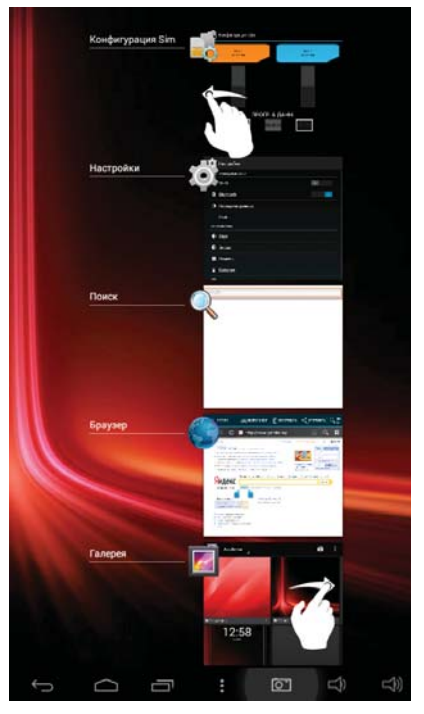

# 4. Основные функции

#### 4.1 Аудио-проигрыватель

Однократно коснитесь пиктограммы В меню приложений или на рабочем столе для запуска аудио проигрывателя.

- Если у вас нет аудио-файлов в списке воспроизведения, систем автоматически обнаружит их на карте памяти micro SD после запуск аудио-проигрывателя. Устройство поддерживает все основны форматы аудио-файлов.
- Если у вас много аудио-композиций, воспользуйтесь сенсорны экраном для перемещения по списку.

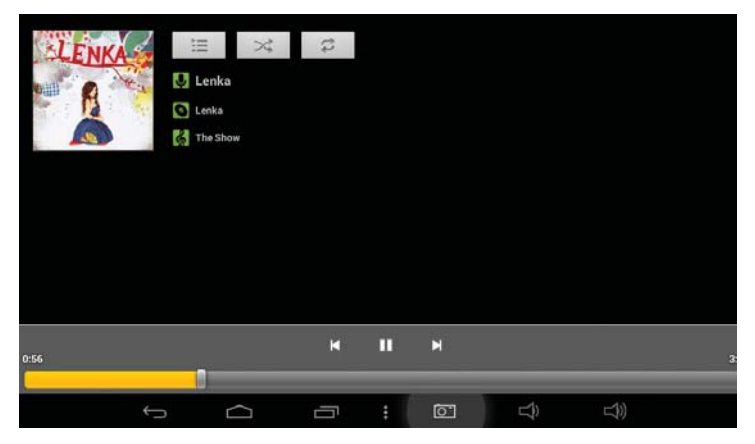

 Для того, чтобы начать воспроизведение, выберите нужнук композицию, однократно коснувшись соответствующего трека.
 Во время проигрывания файла коснитесь пиктограммы

для перехода к списку воспроизведения.

Воспользуйтесь ползунком \_\_\_\_ для перемотки.

#### Назначение значков аудио-проигрывателя:

| Значок   | Описание                       | Значок | Описание                   |
|----------|--------------------------------|--------|----------------------------|
| $\times$ | Циклическое<br>воспроизведение | \$     | Повтор одной<br>композиции |
| M        | Предыдущая<br>композиция       | 0      | Альбом                     |
| M        | Следующая<br>композиция        | Ĭ      | Список<br>воспроизведения  |
| Ţ        | Исполнитель                    |        | Запуск<br>проигрывания     |
| Ś        | Композиция                     | 11     | Пауза                      |

## 4.2 Видео-проигрыватель

В меню приложений найдите и однократно коснитесь пиктограмм Іля запуска видео-проигрывателя. Двухкратное касание на необхс димом видео-файле запускает воспроизведение.

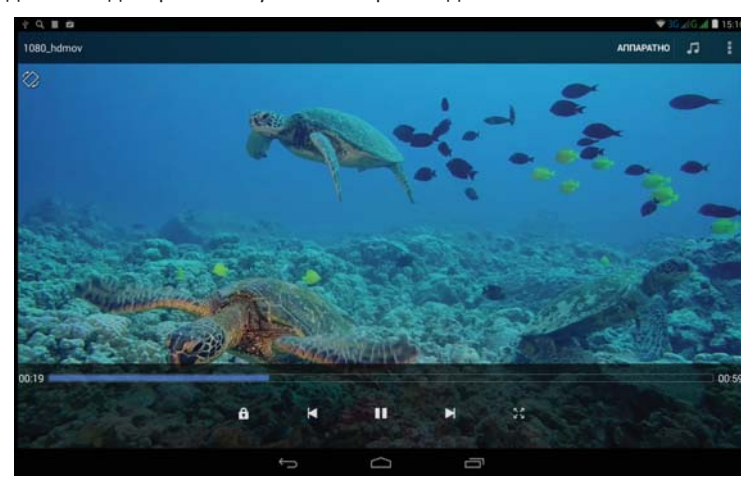

Если у вас нет видео-файлов в списке воспроизведения, система авто матически найдет их на карте памяти micro SD после запуска видео-про игрывателя. Устройство поддерживает все основные форматы видео файлов.

Воспользуйтесь ползунком для перемотки.

#### Назначение значков видео-проигрывателя:

| Значок | Описание        | Значок | Описание                          |
|--------|-----------------|--------|-----------------------------------|
| ×      | Предыдущий файл | ▲      | Следующий файл                    |
|        | Воспроизведение |        | Изменение масштаба<br>изображения |
|        | Меню            |        | Пауза                             |

Также Вы можете менять яркость экрана и громкость, проводя палі цем сверху вниз по левой и правой сторонам экрана.

## 4.3 Изображения

В меню приложений найдите и однократно коснитесь пиктограмм для запуска фото браузера.

Вы можете пролистывать фотографии как вручную, так и переходя нужному фото по строке быстрой навигации, расположенной внизу.

Для получения доступа к настройкам программы просмотра изображений коснитесь пиктограммы **на** в правом верхнем углу.

В настройках вы можете получить информацию о файле, обрезат изображение или установить его в качестве обоев на рабочие столы.

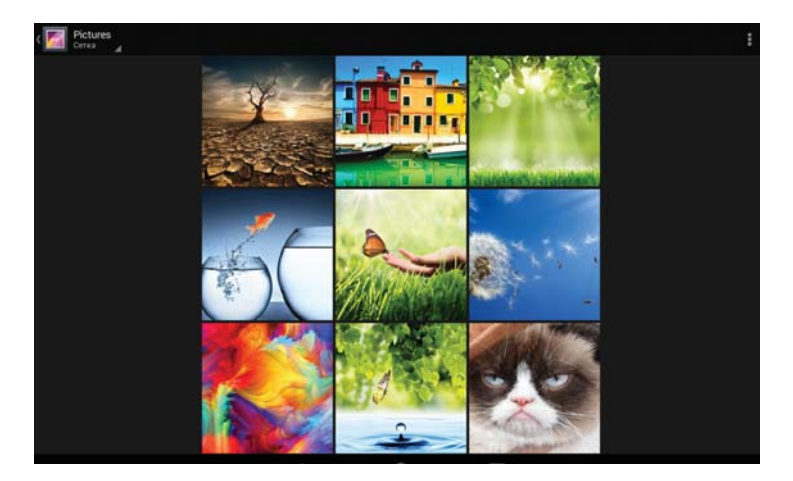

Для того, чтобы удалить изображение, воспользуйтесь пиктограммо , а при помощи пиктограммы 🥌 можно послать файл, напри мер, по почте.

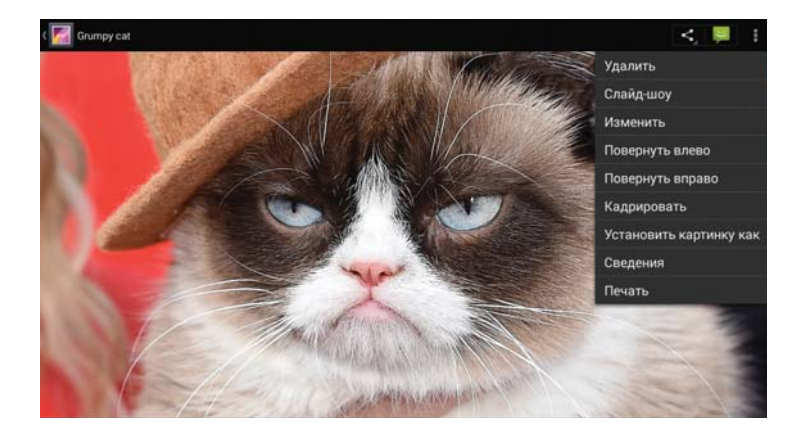

# 4.4 Диктофон

В меню приложений или на рабочем столе коснитесь пиктограмм для запуска диктофона.

Коснитесь пиктограммы 🦲 для старта записи.

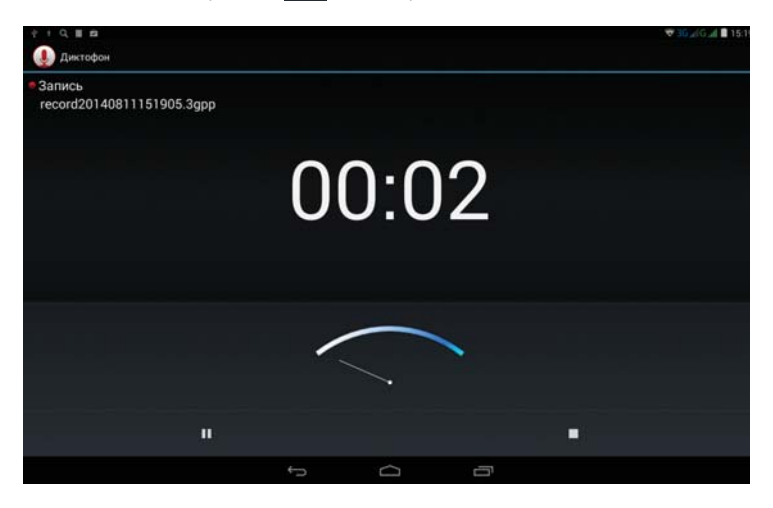

Пиктограмма 💶 останавливает запись. Вы можете сохранить в памяти или удалить записанный файл.

Воспроизвести заспанные файлы можно при помощи любого аудис проигрывателя или внутри интерфейса диктофона.

# 4.5 Веб браузер 🌑

Примечание: Для просмотра веб-страниц необходимо подключение интернету. Способы подключения к сети подробно описаны в главах 6. и 6.2 настоящего руководства.

В меню приложений или на рабочем столе коснитесь пиктограмм для запуска Веб браузера. Коснитесь адресной строки для ввода адрес нужного вам веб-сайта. Поле ввода адреса воспользуйтесь кнопко "Готово" для перехода по ссылке.

Коснитесь пиктограммы в в верхнем углу экрана для вызова допол нительных настроек браузера. В дополнительных настройках можн настроить стартовую страницу, настроить реакцию приложения на ра: личные жесты, поменять кодировку (в случае, если текст сайта отобра жается некорректно) или настроить работу плагинов.

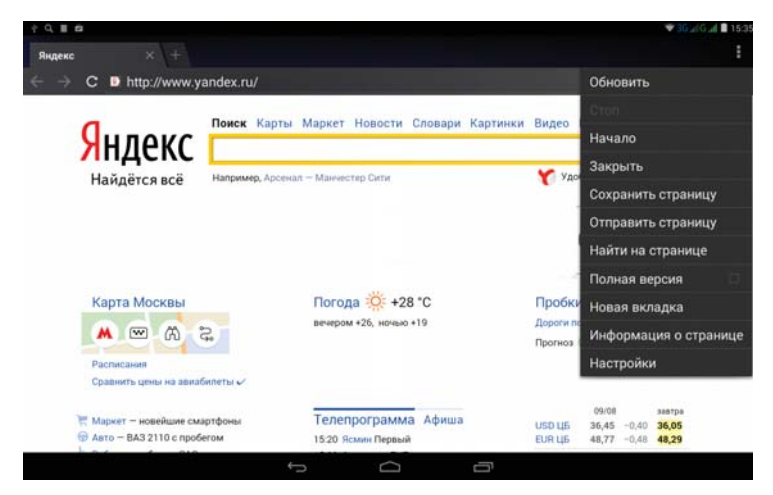

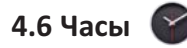

В меню приложений или на рабочем столе коснитесь пиктограмм для запуска приложения.

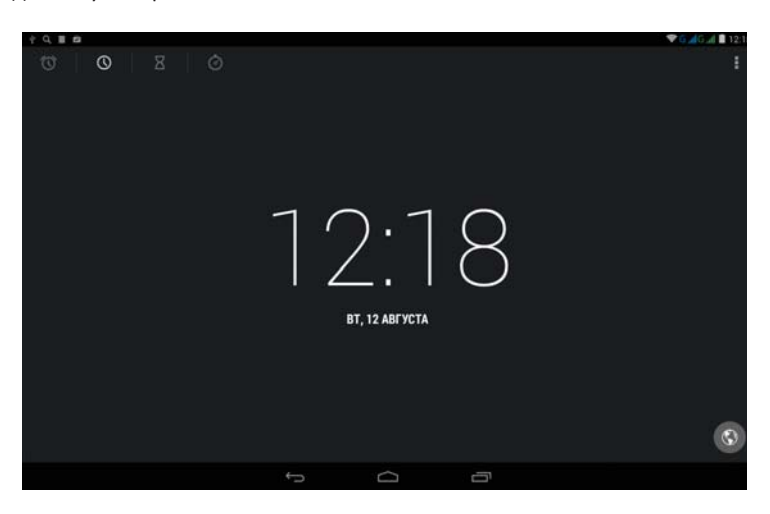

• Пиктограмма - это таймер обратного отсчета. Позволяет задать время, по истечении которого, устройство оповестит Ва звуковым сигналом.

- •Пиктограмма 🧭 это секундомер. Позволяет делат сегментированный отсчет времени.
- Пиктограмма опозволяет настроить будильники. Вы можете уста новить столько будильников, сколько Вам необходимо. Кажды будильник настраивается по вашему усмотрению: время, ден недели, мелодия и т.д.
- Пиктограмма переход в ночной режим и дополнительны настройки.

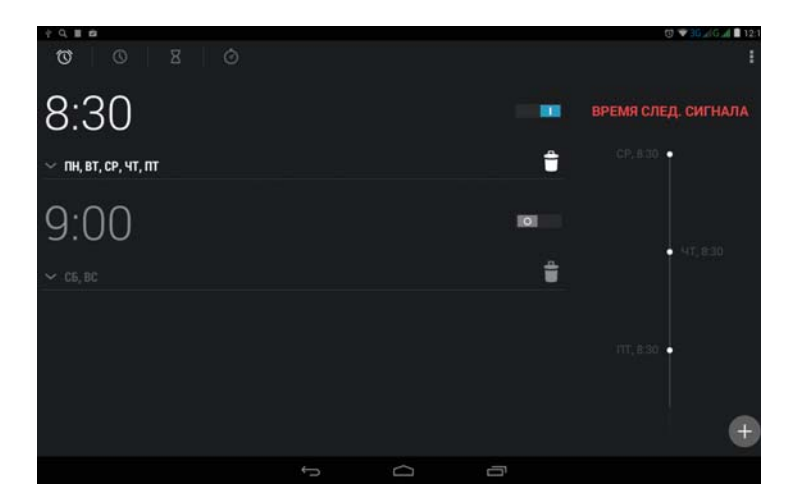

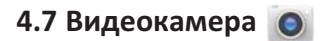

В меню приложений или на рабочем столе коснитесь пиктограмм для запуска интерфейса видеокамеры.

Данное приложение позволяет Вам делать фото- и видео- снимки устройства.

Настройки камеры позволяют накладывать фильтры на ваши фотографии. Например можно отрегулировать "Баланс белого" ил "Экспозицию.

# 4.8 Установка и удаление приложений

### Загрузка приложений из Google Play

Для использования Google Play, ПК должен быть подключен к Интернету. Коснитесь пиктограммы расположенной на рабочем столе или в меню приложений, для запуска Google Play.

Внимание! Для использования приложения Google Play необходим подключение к интернету, а также наличие аккаунта Google (подроє нее см. п. 6.10).

При отсутствии активного аккаунта на устройстве приложение автом: тически предложит создать новый аккаунт или использовать текущи при его наличии у пользователя.

Более подробно о способах подключения к сети Интернет, смотрите пунктах 6.1 (Настройки Wi-Fi) и 6.3 (Передача данных).

На стартовом экране, который отображается при входе в систему, отс бражены наиболее интересные приложения на текущий момент.

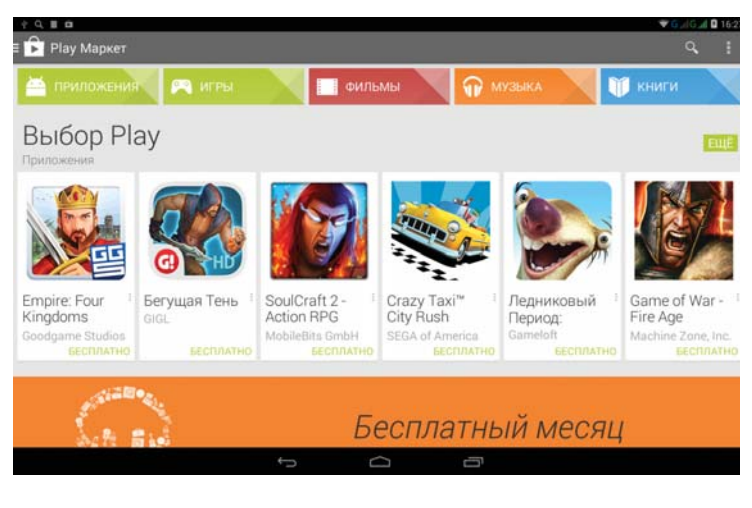

Все приложения в каталоге разделены на категории, список которь можно увидеть пролистав страницы приложения влево относительн стартового дисплея.

| + 22 Q II 0       |             |                |                |                                                                                                    | 🐨 36 🖽 G 🖬 🖬 16:3     |
|-------------------|-------------|----------------|----------------|----------------------------------------------------------------------------------------------------|-----------------------|
| ( 💼 Игры          |             |                |                |                                                                                                    |                       |
| КАТЕГОРИИ ГЛАВНАЯ | топ платных | ТОП БЕСПЛАТНЫХ | БЕСТСЕЛЛЕРЫ    | ТОП НОВЫХ ПЛАТНЫХ                                                                                                    | топ новых бесг        |
| Аркады            |             |                | Летняя         | распролажа                                                                                                    | игр                   |
| Викторины         |             |                | Эксклюзивный к | антент и скидки                                                                                                    |                       |
| Гонки             |             |                | 8. 7           |                                                                                                    |                       |
| Для всей семьи    |             |                | 72 -           | 0                                                                                                    | 60                    |
| Другое            |             |                | · · / 9        |                                                                                                    | V.                    |
| Казино            |             |                |                |                                                                                                    |                       |
| Карточные         |             |                | " at           |                                                                                                    | Pororo<br>Penauin Run |
| Музыка            |             |                |                |                                                                                                    | Supersolid            |
| Настольные игры   |             |                |                |                                                                                                    |                       |
| Обучающие         |             |                | Грандис        | озная распро                                                                                                    | одажа и               |
| Пазлы             |             |                | Cialifici      |                                                                                                    | _                     |
|                   |             | -              | A A            | and the second second s | - *                   |
|                   |             | ·              |                |                                                                                                    |                       |

Список категорий выполнен в виде закладок.

При пролистывании вправо относительно стартового дисплея каталог приложений будут появляться в следующей порядке: Топ платных, То бесплатных, Бестеселлеры, Топ новых платных, Топ новых бесплатны: Набирающие популярность.

Для того, чтобы установить приложение, нажмите на его пиктограмм в списке, после чего откроется персональное окно приложения с допол нительной информации и комментариями других пользователей Googl Play.

В персональном окне приложения нажмите на кнопку "Установить после чего появится всплывающее окно с информацией о системнь функциях приложения и кнопкой "Принять и загрузить". После нажати на эту кнопку приложение будет автоматически загружено и установлє но.

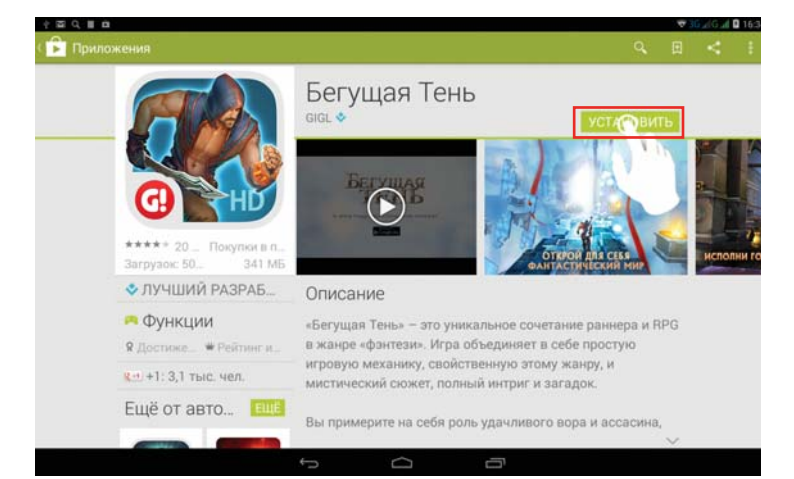

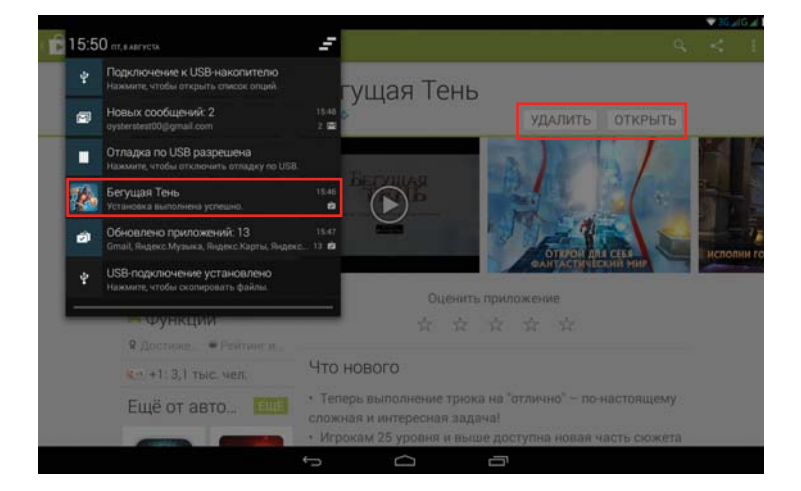

Для того, чтобы получить доступ к настройкам Google Play, необходи мо коснуться пиктограммы 🔢 в правом верхнем углу.

Поиск приложений осуществляется при помощи пиктограммы , также расположенной в правом верхнем углу.

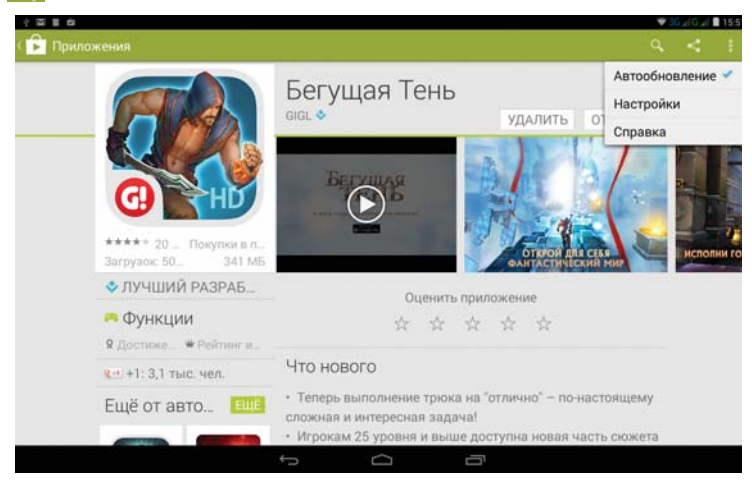

Установка сторонних приложений

Установка приложений из Google Play происходит автоматически пр нажатии клавиши «Установить».

Также возможна установка заранее подготовленных приложений расширением файлов **\*.apk**. Для установки приложения, перепишите ег во внутреннюю память ПК или на внешнюю карту micro SD. Запустите «Е проводник», коснитесь пиктограммы файла с расширением **\*.ap**l чтобы установить его.

При первой установке стороннего приложения, система сообщит Вал что установка сторонних приложений заблокирована. Необходимо снят блокировку в настройках системы, (пункт меню "безопасность"), посл чего приложение установится.

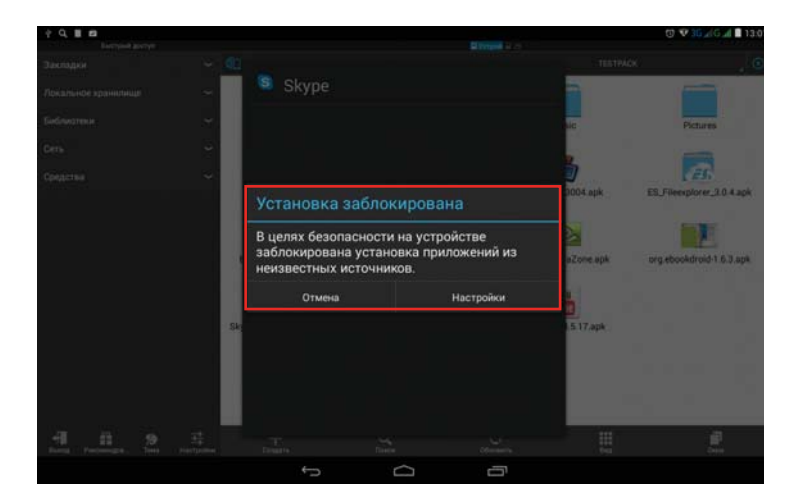

|                                                                                                    | G |
|----------------------------------------------------------------------------------------------------|---|
| асность                                                                                                    |   |
| Настроить блокировку                                                                                                    |   |
| пароли                                                                                                    |   |
| Показывать пароль при вводе                                                                                               |   |
| АДМИНИСТРИРОВАНИЕ УСТРОЙСТВА                                                                                              |   |
| Администраторы устройства<br>Просмотрите или отключите администраторов устройств                                          |   |
| Неизвестные источники<br>Разрешить установку приложений из неизвестных источников                                         | * |
| Проверять приложения<br>Запрещать установку приложений, которые могут нанести вред устройству, или предупреждать с<br>них |   |
| Управление Автозапуском<br>Разрешить или запретить приложениям загружаться автоматически при запуске системы              |   |
| Разрешения для приложений<br>Управление разрешениями для приложений                                                       | 0 |
| ХРАНИЛИЩЕ УЧЕТНЫХ ДАННЫХ                                                                                                  |   |
| Тип хранилища<br>Топько програминое                                                                                       |   |
|                                                                                                    |   |

## 4.9 Внешняя карта памяти

Для того, что бы установить карту памяти, выключите устройство затем аккуратно снимите заднюю крышку, зацепившись за соотве ствующий паз. Далее установите карту памяти, согласно изображению ниже:

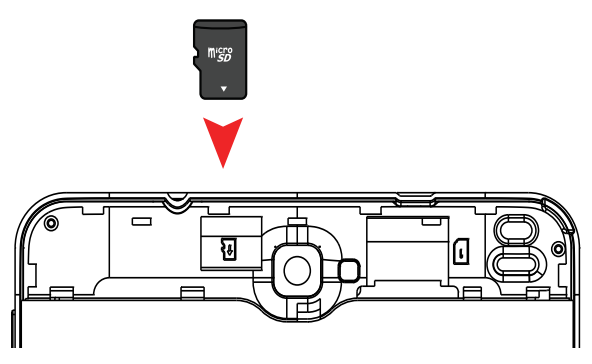

- Убедитесь, что Вы вставляете карту памяти правильной стороной и соответствующий разъем.
- Не извлекайте карту памяти из устройства, когда оно работает. Эт может повредить данные.
- Не используйте карты памяти при высоких температурах.
- Избегайте попадания на карту воды и других эрозийных материалов

## 4.10 Внешние устройства

Подключение внешних устройств ввода-вывода - одна из стандартны возможностей операционной системы Android. В связи с тем, что дл подключаемого устройства могут потребоваться определенные драйвє ры, отсутствующие в стандартной сборке OC Android, не все клавиши ил функции устройства могут корректно распознаваться устройством.

Примечание: На некоторых клавиатурах или устройствах могут н работать дополнительные клавиши. Это связано с самой OC Androic

**Примечание:** Данный пункт инструкции подразумевае подключение устройств посредством Bluetooth.

# 4.11 Функция звонков и SMS

Наше устройство поддерживает функцию звонков и смс. Для того чтобы позвонить, запустите приложение "Телефон"

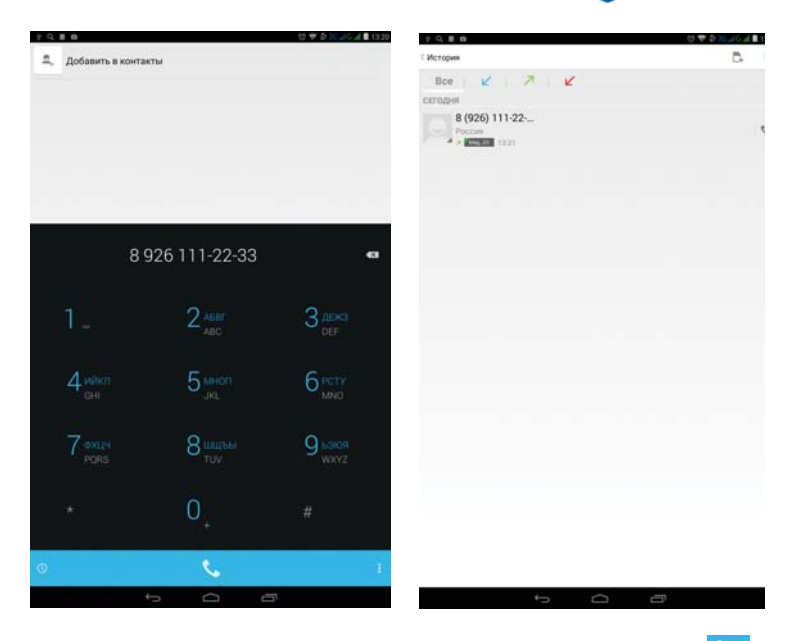

Наберите номер телефона, после чего коснитесь пиктограммы в нижней части экрана.

Пиктограмма 🕓 это список последних входящих, входящих и пропущенных вызовов.

Пиктограмма вызывает меню настроек.

Так же Вы можете отправлять SMS и MMS сообщения. Для этого, во пользуйтесь пиктограммой 😀 .

| PUSB подключение установлено<br>SMS/MMS |    |             |   | E, | ٩ | 1 |
|-----------------------------------------|----|-------------|---|----|---|---|
|                                         |    |             |   |    |   |   |
|                                         |    |             |   |    |   |   |
|                                         |    |             |   |    |   |   |
|                                         |    | Нет цепочек |   |    |   |   |
|                                         |    |             |   |    |   |   |
|                                         |    |             |   |    |   |   |
|                                         |    |             |   |    |   |   |
|                                         | ¢. | Ó           | ī |    |   |   |

Коснитесь пиктограммы , для того что бы написать новое сообще ние на новый или уже существующий номер абонента.

Пиктограмма Производит поиск по уже полученным или отправленным сообщениям. Поиск производится как по номерам абонентов, так по содержимому сообщений

Пиктограмма дает доступ к настройкам приложения: визуальном оформлению, уведомлениям (как визуальным, так и звуовым), отчета о доставке итд.

Примечание: некоторые тарифы сотовых операторов предназначены толко для предоставления услуг по выходу в Интернет. В таких тарифах могу быть заблокированы голосовые звонки и\или SMS\MMS сообщения. О подобнь нюансах уточняйте у своего оператора.

# 5. Системные настройки

Для получения доступа к системным настройкам коснитесь значка меню приложений или на рабочем столе. Также вы можете воспользо ваться меню «Быстрых настроек».

## 5.1 Настройки Wi-Fi

Воспользуйтесь пиктограммой 💽 для вызова настроек подклю-чени к сети через Wi-Fi. Установите маркер в положение "ВКЛ" напротив соо ветствующей графы для включения модуля Wi-Fi.

При установленном маркере, устройство будет оповещать вас о обнаружении сетей, в поле справа и соответствующим значком на вер; ней панели задач рабочего стола.

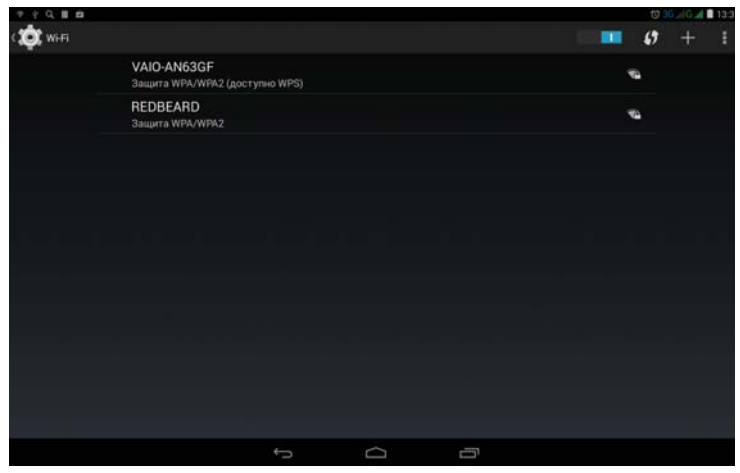

После того, как устройство обнаружит сети, вы сможете подключиться одной из них. Некоторые сети являются открытыми и не требуют ввод пароля на вход. Некоторые, могут быть наоборот, - закрытыми, дл входа в которые потребуется ввести пароль.

Для примера возьмем подключение к сети «REDBEARD». Касание п названию сети, вызовет окно для ввода пароля:

| = 7 † Q I | 8 |                           |                    |      |                 |            |   |   | Ū | 36 "(G "d 🖩 13:3 |
|-----------|---|---------------------------|--------------------|------|-----------------|------------|---|---|---|------------------|
| ( 🗱 WHE   |   |                           | REDBEA             | RD   |                 |            |   |   |   |                  |
|           |   | IO-AN63GF<br>unta WPA/WPA | Уровень<br>сигнала | Хоро | ший             |            |   |   |   |                  |
|           |   | DBEARD                    | Защита             | WPA/ | WPA2 PSK        |            |   |   |   |                  |
|           |   |                           | Пароль             |      |                 |            |   |   |   |                  |
|           |   |                           |                    |      | coso i o napove |            |   |   |   |                  |
|           |   |                           | 011                | ена  | _               | Подключить |   |   |   |                  |
| P         | w | е                         | r                  | t    | у               | u          | i | 0 | Р | •                |
| а         | s | d                         | f                  | g    | h               | j          | k |   |   | Done             |
| ٥         | z | x                         | с                  | v    | b               | n          | m | ! | ? | ٥                |
| 7123      |   | 1                         | 8                  |      | Engled          | i (US)     |   |   |   | ۲                |
|           |   |                           |                    |      | Ó               | 6          |   |   |   |                  |

Введя пароль, воспользуйтесь кнопкой «Подключить». Устройств автоматически подключится к сети, а сетевой маршрутизатор присвои ему IP адрес. После чего, устройство присвоит сети статус «Подключено и выведет соответствующее уведомление в строке состояния на основ ном рабочем столе. Также, при однократном касании названия сет устройство покажет статус подключения, согласно изображениям ниже

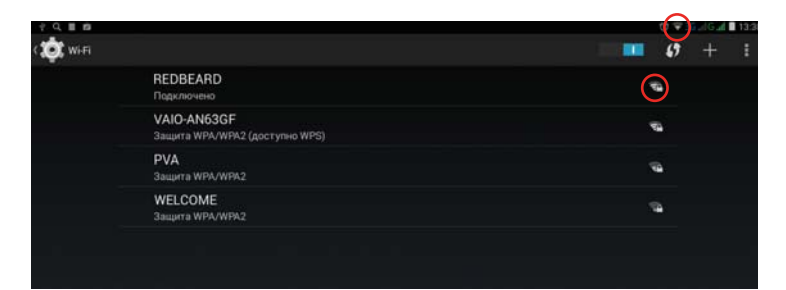

При необходимости Вы можете перейти в подменю «Дополнительны функции» при помощи значка в правом верхнем углу.

#### • Уведомление о сетях

| Уведомления о сетях<br>Сообщать при абнаружении открытой сети                                                                       |  |
|----------------------------------------------------------------------------------------------------|--|
| Wi-Fi в спящем режиме<br>Невыключать                                                                                                |  |
| Всегда искать сети<br>Разрешить службе геопозиционирования и другим приложениям Google искать сети, даже если<br>мауль №1 Бимклочей |  |
| Установка сертификатов                                                                                                    |  |
| Оптимизация Wi-Fi<br>Экономить заряд батарен, когда используется Wi-Fi                                                              |  |
| Passpoint<br>Автоматическое подключение к точкам доступа с passpoint                                                                |  |
| MAC-agpec<br>00.08 22:a4:d8:fb                                                                                                    |  |
| Адрес IPv6<br>fe80:208.22ff.fea4.d8fb                                                                                               |  |
| Адрес IPv4                                                                                                    |  |

При активации этой функции устройство будет оповещать вас об обна ружении открытых сетей соответствующим значком на панели зада рабочего стола.

#### • Wi-Fi в спящем режиме

Данная настройка позволяет управлять режимами работы Wi-Fi пр нахождении устройства в спящем режиме.

#### • Оптимизация Wi-Fi

Данная настройка позволяет существенно сократить расход заряд батареи при подключении к Wi-Fi. Однако расстояние устойчивого сигна ла сокращается. Мы рекоммендуем использовать данную функцию непосредственной близости от Wi-Fi роутера.

# 5.2 Bluetooth

Воспользуйтесь пиктограммой தдля вызова настроек подключения сети через Bluetooth. Установите маркер в положение "ВКЛ" напроти соответствующей графы для включения модуля Bluetooth.

| ( 🔅 Bluetooth |           |                                                                                | <br>поиск устройств | 1 |
|---------------|-----------|--------------------------------------------------------------------------------|---------------------|---|
|               | с,<br>под | Т7001_3G<br>Доступно только для подключенных устройств<br>КЛЮЧЕННЫЕ УСТРОЙСТВА |                     |   |
|               | ç         | Redbeard Desire S                                                              |                     |   |
|               |           |                                                                                |                     |   |
|               |           |                                                                                |                     |   |
|               |           |                                                                                |                     |   |

Коснитесь названия Вашего устройства, для того, что бы стать види мым для всех устройств в зоне действия Bluetooth. Далее коснитесь пин тограммы "Поиск устройств". Планшет просканирует и выведет на экра идентфикаторы всех доступных устройств или гарнитур Bluetooth, нахс дящихся в пределах досягаемости.

После того, как Вы найтете нужное вам Bluetooth устройство, необхс димо выполнить сопряжение устройств, чтобы установить между ним защищенное соединение.

# 5.3 Настройка 3G соединения. (Передача данных, Мобильные сети)

#### Установка SIM карты

На данный момент существует 4 стандарта SIM карт:

• Полноразмерная SIM-карта (86х54х0,84 мм) - устаревший стандар использовался в первых сотовых телефонах (размером с кредитну карту);

• Mini-SIM-карта (25х15х0,76 мм) - широко используется сейчас в GSN телефонах, в большинстве телефонов и планшетов с 3G;

• Micro-SIM-карта (15х12х0,76 мм) - используется в некоторых моделя с 3G;

• Nano-SIM-карта.

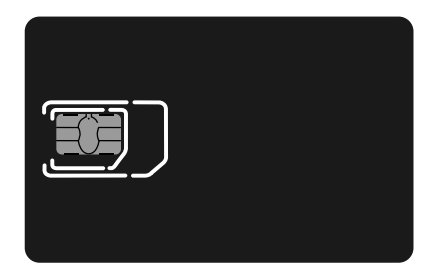

SIM - карта

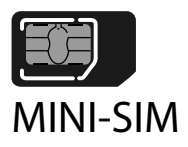

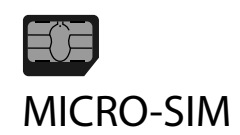

В модели 4Good T700i 3G используются обычные Mini-SIM карты.

Выключите устройство, затем аккуратно снимите заднюю крышк зацепившись за соответствующий паз. Далее установите SIM-карть согласно изображению ниже:

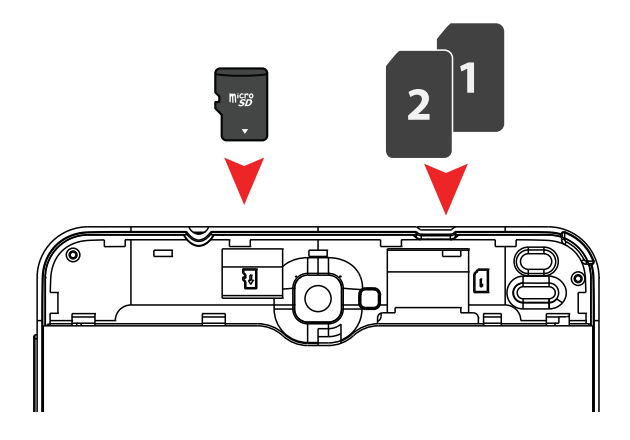

Режим работы SIM-карт настраивается с помощью приложени "Конфигурация SIM". В нем вы можете включить или выключить любу из двух возможных SIM-карт. Также в этом приложении можно выбрат основную SIM-карту, с помощью которой будет осуществляться прие 2G/3G данных (выход в Интернет, скачивание приложений и так далее Для выбора нужно нажать на экране в области соотвествующей номер нужной SIM-карты (3 иконки внизу). Вы также можете отключить прие данных на обеих SIM-картах, выбрав центральную иконку Выкл. В это режиме обе SIM-карты смогут принимать и совершать только голосовы вызовы.

| 4 <b>Q II II</b> |                                                                               | 0 🐨 🐨 36 🖉 G 📶 🔳 13:4 |
|------------------|-------------------------------------------------------------------------------|-----------------------|
| ( 🔯 Becnposage   | ыесети                                                                        |                       |
|                  | Режим полета                                                                  | a                     |
|                  | Приложение для обмена SMS<br>SMS/MMS                                          |                       |
|                  | Режим модема                                                                  |                       |
|                  | VPN                                                                           |                       |
|                  | Мобильная сеть                                                                |                       |
|                  | USB Internet<br>Совместное использование Windows PC Internet через USB-кабель |                       |
|                  |                                                                               |                       |
|                  |                                                                               |                       |
|                  |                                                                               |                       |

# 5.4 Настройки звука

Воспользуйтесь пиктограммой «Звук» 🔂 для настройки параметро звукового сопровождения устройства.

Данное подменю позволяет использовать Вам разные профили звук для разных ситуаций. Вы можете настроить профили звука по своем усмотрению.

| + добавить<br>± | Ф, СБРО |
|-----------------|---------|
|                 |         |
|                 |         |
|                 |         |
|                 |         |
|                 |         |
|                 |         |
|                 |         |
|                 |         |

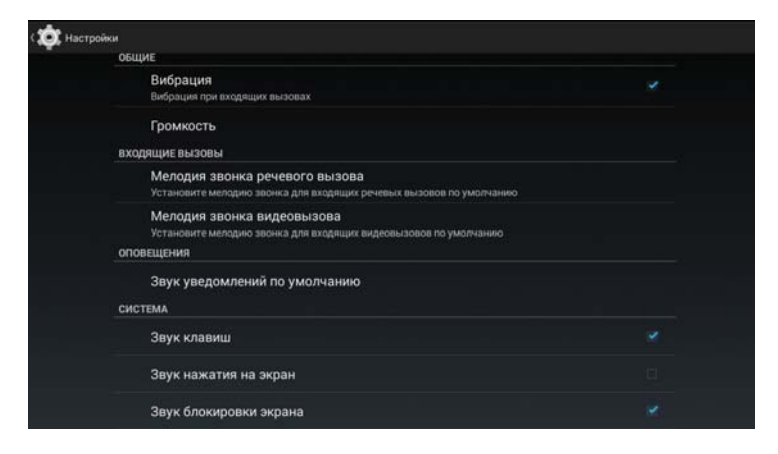

# 5.5 Настройки экрана

Воспользуйтесь пиктограммой «Экран» 🚺 для настройки параметро дисплея устройства.

| Уведомления блокировки экрана<br>Отображать уведомления при блокировке экрана.<br>Обои<br>По умолчанию<br>экран<br>Яркость<br>Спящий режим<br>После 1 мин: бездействия<br>Заставка<br>Часы<br>Размер шрифта<br>Огориний | ПЕРСОНИФИЦИРОВАТЬ                                                             |  |
|----------------------------------------------------------------------------------------------------|-------------------------------------------------------------------------------|--|
| Обои<br>По умоличаниео<br>экрин<br>Яркость<br>Спящий режим<br>После з мин. бездействия<br>Заставка<br>Часы<br>Размер шрифта<br>Отромений                                                                                | Уведомления блокировки экрана<br>Отображать уведомления при блокировке акрана |  |
| зкран<br>Яркость<br>Спящий режим<br>После 1 мин. бездействия<br>Заставка<br>Часы<br>Размер шрифта<br>Огромный                                                                                                    | Обои<br>По умолчанию                                                          |  |
| Яркость<br>Спящий режим<br>После 1 мин. бездействия.<br>Заставка<br>Часы<br>Размер шрифта<br>Огромный                                                                                                    | экран                                                                         |  |
| Спящий режим<br>После 1 мин. бездействия<br>Заставка<br>Часы<br>Размер шрифта<br>Огромений                                                                                                    | Яркость                                                                       |  |
| Заставка<br>Часы<br>Размер шрифта<br>Огромений                                                                                                    | Спящий режим<br>После 1 мик. бездействия                                      |  |
| Размер шрифта<br>Огромный                                                                                                    | Заставка<br>Часы                                                              |  |
|                                                                                                    | Размер шрифта<br>Огромный                                                     |  |
|                                                                                                    |                                                                               |  |
|                                                                                                    |                                                                               |  |

Вам будут доступны следующие настройки:

#### • Яркость

Воспользуйтесь ползунком для регулировки яркости экрана.

| ( 🂢 Экран |                                                                               |  |
|-----------|-------------------------------------------------------------------------------|--|
|           | ПЕРСОНИФИЦИРОВАТЬ                                                             |  |
|           | Уведомления блокировки экрана<br>Отображать уведомления при блокировке экрана |  |
|           | Обои<br>По умолчанию                                                          |  |
|           | экран                                                                         |  |
|           | Яркость                                                                       |  |
|           | Спящий режим 💿 ———————————————————————————————————                            |  |
|           | Заставка<br>Часы                                                              |  |
|           | Размер шрифта<br><sup>Огромный</sup>                                          |  |
|           |                                                                               |  |
|           |                                                                               |  |
|           |                                                                               |  |
|           |                                                                               |  |

#### Обои

- "Галерея": установка фоновой картинки из галереи устройства

- "Живые обои": установка анимированных обоев в качестве экранно заставки.

- "Обои": установка фоновой картинки из списка стандартны изображений.

#### • Спящий режим (Автоотключение экрана)

Данный пункт настроек позволяет установить время автоматическог выключения экрана при отсутствии действия пользователя.

| с Ф. Экран<br>ПЕРСОНИФИЦИРОВА | Спящий режим |  |
|-------------------------------|--------------|--|
|                               | 15 сек.      |  |
|                               | 30 сек.      |  |
|                               | 1 мин.       |  |
|                               | 2 мин.       |  |
|                               | 5 мин.       |  |
|                               | 10 мин.<br>Ф |  |
|                               | 30 мин.      |  |
|                               | Не выбрано   |  |
|                               | Отмена       |  |

#### • Автоповорот экрана

Данный маркер включает\выключает автоматический поворот экран в зависимости от положения устройства.

#### • Размер шрифта

Данный пункт настроек позволяет регулировать размер шрифта в О Android.

## 5.6 Память

Воспользуйтесь пиктограммой «Память» 📰 для получения информаци о параметрах памяти устройства.

Данное подменю отображает статус внутренней памяти, памяти карт Micro SD и других подключаемых носителей (например, флеш накопитє лей или внешних жестких дисков). Отображение структуры памяти осуществляется при помощи составной столбцовой диаграммы, где серым обозначается свободная память, а различными цветами отображаются типы данных, занимающие остальное дисковое пространство. Расшифровки соответствия цветов и типов данных приведены под каждой диаграммой.

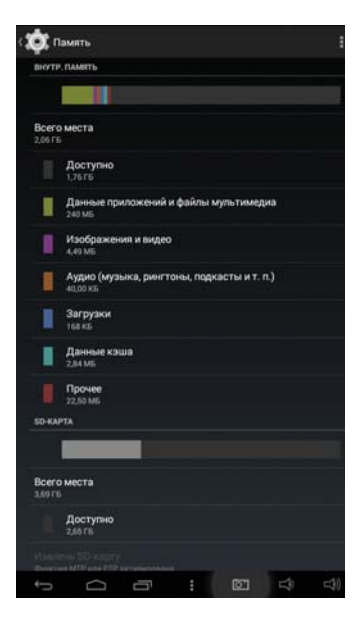

## 5.7 Батарея

Воспользуйтесь пиктограммой «Батарея» 🛐 для получения информации об энергопотреблении устройства.

В данном разделе настроек представлена информация о потреблени заряда батареи различными функциями системы.

#### Повышение времени автономной работы устройства:

В том случае, если Вы обнаружите, например, повышенный расхо энергии на Wi-Fi соединение, Вы можете отключить его в том случа если в использовании последнего нет необходимости.

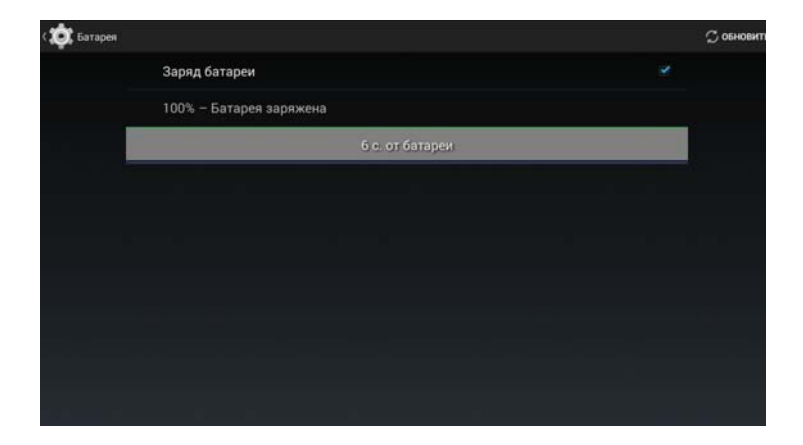

Кроме того, большое количество энергии могут потреблять приложения, работающие в фоновом режиме.

Если Вы считаете, что информация отображается неверно, воспользуї тесь кнопкой обновлени обновить для пересчета информации об энер гопотреблении.

## 5.8 Приложения

Воспользуйтесь пиктограммой «Приложения» Для управления при ложениями, установленными на устройство.

Подменю «Управление приложениями» имеет 4 вкладки:

#### • Сторонние:

В данной вкладке отображаются установленные вами программы.

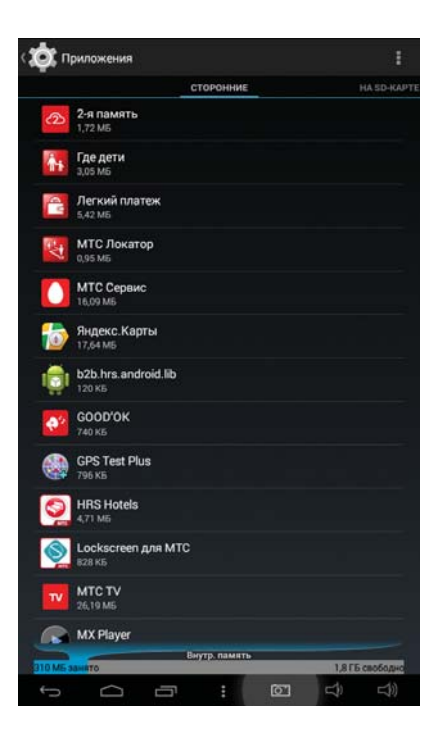

#### • Работающие:

В данной вкладке отображаются программы, которые запущены данный момент.

#### • Все программы:

В данной вкладке отображаются все программы, когда-либо установ ленные на устройстве.

Выбрав нужное приложение вы можете принудительно остановить ег работу, удалить, удалить данные, сохраненные приложением за время работы (кэш данные).

| осто о приложении<br>Версия 1.16.1<br>Остановить<br>Удалить<br>Удалить           |  |
|----------------------------------------------------------------------------------|--|
| Виллing Shadow<br>Версия 1.16.1<br>Остановить Уудалить<br>✓ Включить уведомления |  |
| Остановить Удалить<br>Включить уведомления                                       |  |
| ✓ Включить уведомления                                                           |  |
|                                                                                  |  |
| ПАМЯТЪ                                                                           |  |
| Всего 382 МБ                                                                     |  |
| Приложение 21,45 МБ                                                              |  |
| USB-накопительприложение 359 МБ                                                  |  |
| Данные 1,07 МБ                                                                   |  |
| USB-накопительданные 704 КБ                                                      |  |
| Стереть данные                                                                   |  |
| Перейдите к Внутр. память                                                        |  |
| kam                                                                              |  |
| Кэш 3,84 МБ                                                                      |  |
| Очистить кэш                                                                     |  |
| ЗАПУСК ПО УМОЛЧАНИЮ                                                              |  |
| 5 6 8                                                                            |  |

## 5.9 Аккаунты

Аккаунт Google необходим для получения доступа к скачиванию мнс жества бесплатных и платных приложений с Google Play или получат уведомления о новых письмах, пришедших на Вашу почту. Вы такж можете настроить доступ к сторонней или корпоративной почте.

Для того, чтобы зарегистрировать существующий или создать новы аккаунт, воспользуйтесь пиктограммой «Добавить аккаунт" .

## Настройка аккаунта Google 🕂

В том случае, если у Вас уже есть аккаунт (зарегистрированный почтовый ящик) на @gmail.com и вы хотите использовать его в качеств регистрационного аккаунта, нажмите кнопку «Войти». Введит адрес:xxxxx@gmail.com почты и пароль для доступа к ней.

В том случае, если у Вас нет почтового аккаунта Google, или Вы хотит использовать новый аккаунт, выберите «Создать аккаунт Google».

| ÷ Q II           |                       | 명 🐨 36 🖉 G 📶 100% 🛢 14:3 |
|------------------|-----------------------|--------------------------|
| 🔅 Настройки      |                       |                          |
| • Экран          | Добавьте аккаунт      |                          |
| 🗏 Память         | 8 Google              |                          |
| В Батарея        |                       |                          |
| 🖾 Приложения     |                       |                          |
| ЛИЧНЫЕ ДАННЫЕ    | РОРЗ                  |                          |
| Местоположен     | S Skype <sup>**</sup> |                          |
| ₿ Безопасность   |                       |                          |
| 🖾 Язык и ввод    | Корпоративный         |                          |
| • Восстановлени  | Яндекс.Паспорт        |                          |
| AKKAYHTЫ         |                       |                          |
| 8 Google         |                       |                          |
| + Добавить акка  |                       |                          |
| система          |                       |                          |
| О Дата и время   |                       |                          |
| Ф. Расписание вк |                       |                          |
|                  |                       |                          |

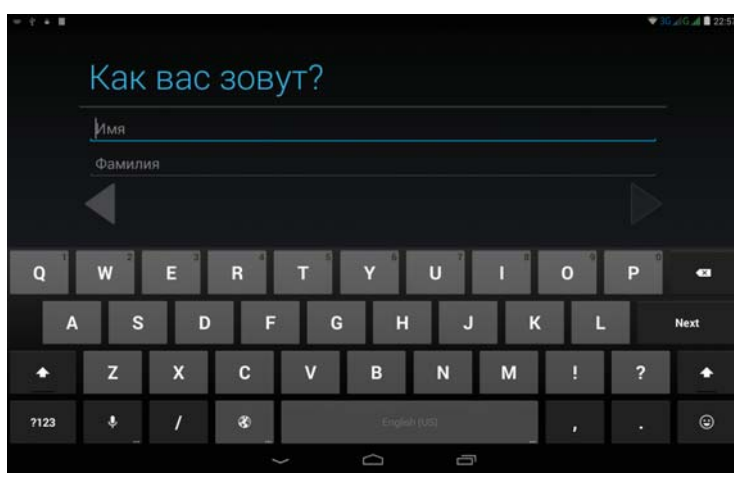

Процедура создания нового аккаунта практически полностью повтс ряет регистрацию уже существующего. Следуйте подсказкам систем для правильной регистрации нового аккаунта.

Вы также можете добавить и другие аккаунты, например, Skype, эле тронную почту и т.д. Возможность добавления аккаунтов может зависет от установленного на устройство программного обеспечения.

## 5.10 Определение местоположения

Воспользуйтесь пиктограммой «Мое местоположение» Для получе ния доступа к настройкам местоположения. Подменю имеет три варианта геотаргетинга:

#### • Высокая точность:

Устройство использует все возможные средства для определени местоположения, минимизируя погрешность в местоположени (высокий расход заряда батареи).

#### • Экономия заряда батареи:

Устройство использует только сетевое подключение для определени местоположения (позиционирование по Wi-Fi или сотовым вышкам погрешность в местоположении может доходить до нескольки километров.

#### • По датчикам устройства (GPS, A-GPS).

В том случае, если Ваше устройство оснащено GPS или A-GPS приемником, вы также сможете определять свое местоположение при помощ спутников GPS. (высокий расход заряда батареи).

| Ф. Место | оположение                                                               |  |
|----------|--------------------------------------------------------------------------|--|
|          | Режим<br>Высокла точность<br>последние геозапросы                        |  |
|          | В последнее время приложения не запрашивали геоданные мое местоположение |  |
|          | 8 Отправка геоданных                                                     |  |
|          |                                                                          |  |
|          |                                                                          |  |
|          |                                                                          |  |
|          |                                                                          |  |
|          |                                                                          |  |

## 5.11 Безопасность

Воспользуйтесь пиктограммой «Безопасность» 🤷 для получени доступа к настройкам местоположения.

#### Настройка блокировки экрана

**Примечание:** Вы можете выбрать только один из описанных методо защиты устройства от несанкционированного доступа.

#### • Блокировка графическим ключом

Воспользуйтесь графой «Графический ключ», далее начертите графический ключ для разблокировки. Графический ключ должен состоят минимум из 4 точек. Коснитесь пиктограммы «Продолжить» для окончания настройки.

Когда устройство будет выведено из спящего режима, будет запроше введённый вами графический ключ разблокировки

| - ÷ II      |            |           |         |      |        |      |          |    | 0 736 16 | A 100% B 14:2 |
|-------------|------------|-----------|---------|------|--------|------|----------|----|----------|---------------|
| ጰ Выбер     | ите пароль |           |         |      |        |      |          |    |          |               |
|             |            |           |         |      |        |      |          |    |          |               |
|             | После      | 3aBenille | ния наж | мите |        |      |          |    |          |               |
|             | "Продо     | лжить"    |         |      |        |      | ••••     |    |          |               |
|             |            |           |         |      |        |      |          |    |          |               |
|             |            |           |         |      |        |      |          |    |          |               |
|             |            |           |         |      |        |      |          |    |          |               |
|             |            |           |         |      |        |      |          |    |          |               |
|             |            |           | лтмена  |      |        | - 11 | родолжит | ь  |          |               |
|             |            |           |         |      |        |      |          |    |          |               |
| -           | E State    |           |         |      | 6      |      |          | 10 | 0        |               |
| q           | w          | e         | r       | t    | У      | u    | i.       | 0  | р        | •*            |
|             |            |           |         |      |        |      |          |    |          |               |
| a           | S          | d         | f       | q    | h      | 1    | k        | 1  |          | Next          |
|             |            | _         |         |      | _      |      |          |    |          |               |
| ~           | -          |           |         |      | ь      |      | m        | 1  | 2        | ~             |
| Υ.          | 2          | *         | C       | v    | U      |      |          |    | :        | v             |
| and the set |            |           |         |      |        |      |          |    |          |               |
| ?123        | 苹          | /         | 80      |      |        |      |          |    |          | ۲             |
|             |            |           | -       |      | $\sim$ |      | -        |    |          |               |
|             |            |           |         |      |        |      |          |    |          |               |

Когда устройство будет выведено из спящего режима, будет запроше введённый вами PIN код. Экран разблокируется после ввода кода.

Блокировка паролем проводится аналогично блокировке PIN кодом.

<u>Внимание!</u> Если вы по каким-то причинам забудете пароль ог устройства, разблокировка возможна только с помощью полног сброса настроек или перепрошивке устройства, с полной потере данных.

#### • Неизвестные источники

Данный маркер разрешает\запрещает установку сторонних приложе ний не из сервиса «Google Play».

#### • Проверять приложения

Данный маркер разрешает\запрещает проверку корректност приложений, которые могут повредить устройство или предупреждает них.

| 2 H                                                                                                    | 🐨 🐨 🚟 🖉 🖬 100% 🛢 14:2 |
|----------------------------------------------------------------------------------------------------|-----------------------|
| 🔅 Безопасность                                                                                             |                       |
| —<br>Блокировка экрана                                                                                     |                       |
| Блокировка экрана<br>Для разблокировки экрана сдвиньте слайдер                                             |                       |
| Включить виджеты                                                                                           | *                     |
| Сведения о владельце                                                                                       |                       |
| ШИФРОВАНИЕ                                                                                                 |                       |
| Зашифровать данные<br>Запрос числового PIN-кода или пароля для дешифрования при каждом включении планшетно | яго ПК                |
| БЛОКИРОВКА SIM-КАРТЫ                                                                                       |                       |
| Настроить блокировку                                                                                       |                       |
| Пароли                                                                                                    |                       |
| Показывать пароль при вводе                                                                                |                       |
| АДМИНИСТРИРОВАНИЕ УСТРОЙСТВА                                                                               |                       |
| Администраторы устройства<br>Просмотрите или отключите администраторов устройств                           |                       |
| Неизвестные источники                                                                                      |                       |
| t (J (D                                                                                                    |                       |

| 2.8                         |             |                 |            | © ♥ 36 d G ▲ 100% ■ 14:2 |
|-----------------------------|-------------|-----------------|------------|--------------------------|
| 🔯 Создайте графический ключ |             |                 |            |                          |
|                             | Графический | ключ сохранен   |            |                          |
|                             |             |                 |            |                          |
|                             | •           | · Ø             |            |                          |
|                             | • (         | $\mathcal{J}$ . |            |                          |
|                             | d           |                 |            |                          |
|                             | 9-0         | 50              |            |                          |
|                             |             |                 |            |                          |
| Повтор                      |             |                 | Продолжить |                          |
|                             |             |                 |            |                          |
|                             |             |                 | ים         |                          |

#### • Блокировка PIN кодом или паролем:

Придумайте PIN код, состоящий из 4 цифр:

# 5.12 Язык и ввод 🛕

Для того, чтобы получить доступ к настройкам языка и клавиатуры конитесь, пиктограммы «Язык и ввод».

#### • Выбор языка:

Устройство поддерживает многоязычный интерфейс. Воспользуйтес подменю «Язык» для выбора необходимого языка.

#### • Языки ввода

Данное подменю позволяет подключить несколько языков ввода н выбор. Мы настоятельно рекомендуем использовать несколько языко ввода, так-как многие логины и пароли (например, к Wi-Fi точкам ил электронной почте) необходимо вводить латинскими буквами.

| 1.1       |        |                                                              | 14:2 ▼ 36 d G d 100% 🖥 14:2 |
|-----------|--------|--------------------------------------------------------------|-----------------------------|
| ( 🎝 Язык) | и ввод |                                                              |                             |
|           |        | <b>Язык</b><br>Русский                                       |                             |
|           |        | Проверка правописания                                        |                             |
|           |        | Пользовательский словарь                                     |                             |
|           | КЛА    | ВИАТУРА И СПОСОБЫ ВВОДА                                      |                             |
|           |        | По умолчанию<br>английский (США) - Клавиатура Android (AOSP) |                             |
|           |        | Клавиатура Android (AOSP)<br>внглийский (США), русский       |                             |
|           |        | Голосовой ввод Google<br>Автоматически                       |                             |
|           | голо   | осовой ввод                                                  |                             |
|           |        | Голосовой поиск                                              |                             |
|           |        | Синтез речи                                                  |                             |
|           |        | Голосовое управление                                         |                             |
|           |        |                                                              |                             |

|                                                                                                | © ♥36⊿6⊿ |
|------------------------------------------------------------------------------------------------|----------|
| ройки клавиатуры Android (AOSP)                                                                |          |
| Языки ввода<br>английский (США), русский                                                       |          |
| общие                                                                                          |          |
| Заглавные автоматически<br>Писать первое слово предложения с прописной буквы                   |          |
| Виброотклик клавиш                                                                             |          |
| Звук клавиш                                                                                    |          |
| ИСПРАВЛЕНИЕ ТЕКСТА                                                                             |          |
| Пользовательский словарь                                                                       |          |
| Дополнительные словари                                                                         |          |
| Блокировка нецензурных слов<br>Не предлагать слова, которые могут быть сочтены оскорбительными |          |
| Автоисправление<br>Автоматическое исправление опечаток при вводе знака препинания или пробела  |          |
| Варианты исправлений                                                                           |          |

Переключение между раскладками происходит посредством касани соответствующей пиктограммы рядом с клавишей «Пробел»

| - + Q I                                                                                                    |                                               |  | ¥. | G_dG_d 🛛 16:2 |
|----------------------------------------------------------------------------------------------------|-----------------------------------------------|--|----|---------------|
| Sce.                                                                                                    |                                               |  |    |               |
|                                                                                                    |                                               |  |    |               |
|                                                                                                    |                                               |  |    |               |
|                                                                                                    |                                               |  |    |               |
|                                                                                                    | Выберите способ ввода                         |  |    |               |
|                                                                                                    | Голосовой ввод Google                         |  |    |               |
|                                                                                                    | русский<br>Клавиатура Android (AOSP)          |  |    |               |
| q w e                                                                                                    | английский (США)<br>Клавиатура Android (AOSP) |  |    |               |
| the second second second second second second second second second second second second second second second s | Настройка способов ввода                      |  |    |               |
| a s d                                                                                                    | f g h j                                       |  |    |               |
| l⇔ z x                                                                                                    | v b n                                         |  |    |               |
| 7123 # /                                                                                                    | 3                                             |  |    |               |

#### • Заглавные автоматически

Данный маркер включает\выключает автоматическую подстановк заглавной буквы после точки.

#### • Звук клавиш

Данный маркер включает\выключает звуковое подтверждение нажа той клавиши при использовании экранной клавиатуры.

#### • Автоисправление

Автоматическое исправление опечаток.

#### • Показывать кнопку настроек

Данное подменю позволяет настраивать способ вызова дополнители ной клавиши настроек на основной экранной клавиатуре.

#### • Голосовой ввод

Данное подменю позволяет настраивать способ вызова клавиши голс сового ввода на основной экранной клавиатуре.

# 5.13 Восстановление и сброс 🧕

Для того, чтобы получить доступ к созданию резервных копий систем или провести сброс настроек, воспользуйтесь пиктограммой «Резервно копирование и сброс». Вам будут доступны следующие настройки:

#### • Резервное копирование данных

Активация данной настройки позволяет сохранять резервные копи данных приложений, паролей к точкам доступа Wi-Fi и прочих настрое

#### • Автовосстановление

Автоматически сохраняет резервную копию настроек и данных пр переустановке приложения

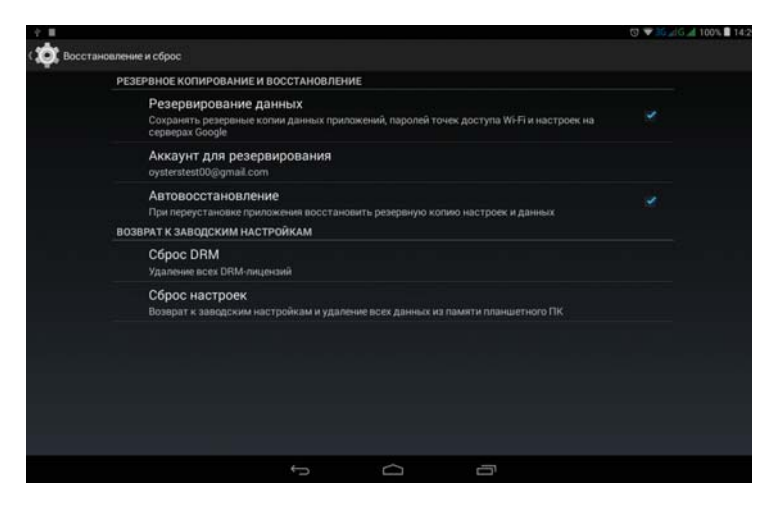

#### • Сброс настроек

Возврат к первоначальным настройкам и удаление всех данных *и* памяти устройства.

| 1 II                                                                                                    | 14:3 🐨 🗃 🖉 🖉 14:3 |
|----------------------------------------------------------------------------------------------------|-------------------|
| ( 🤠 Выполнить сброс?                                                                                           |                   |
| <ul> <li>Удалить всю личную информацию и загруженные приложения без<br/>возможности восстановления?</li> </ul> |                   |
| Стереть все                                                                                                    |                   |
|                                                                                                    |                   |
|                                                                                                    |                   |
|                                                                                                    |                   |
|                                                                                                    |                   |
|                                                                                                    |                   |
|                                                                                                    |                   |
|                                                                                                    |                   |
|                                                                                                    |                   |
|                                                                                                    |                   |
|                                                                                                    |                   |

# 5.14 Дата и время 🔳

Устройство устанавливает дату и время автоматически. Для того что б задать время и дату вручную, снимите маркер напротив графы «Дата время сети» и «Часовой пояс сети».

#### • Установка даты

Коснитесь раздела подменю «Дата». Выберите нужную Вам дату в всплывающем календаре.

#### • Установка времени

Коснитесь раздела подменю «Время». Проматывайте значения часов минут движениями пальца или при помощи стрелок «Вверх» и «Вниз»

| <i>† Q</i> <b>≣</b> |                                               |       |   |   | 🕤 🐨 🚟 📶 G 📶 100% 🛢 14:3 |
|---------------------|-----------------------------------------------|-------|---|---|-------------------------|
| ( 🤠 Дата и время    |                                               |       |   |   |                         |
|                     | Дата и время сети<br>Синкронизировать время п | осети |   |   |                         |
|                     | Часовой пояс сети<br>Использовать часовой поя | ссети |   |   |                         |
|                     |                                               |       |   |   |                         |
|                     |                                               |       |   |   |                         |
|                     |                                               |       |   |   |                         |
|                     | 24-часовой формат<br>13:00                    |       |   |   |                         |
|                     | Формат даты<br>31.12.2014                     |       |   |   |                         |
|                     |                                               |       |   |   |                         |
|                     |                                               |       |   |   |                         |
|                     |                                               |       |   |   |                         |
|                     |                                               |       | Q | ū |                         |

| <i>† Q</i> <b>≣</b> |              |          |      |                                              | © ♥36⊿6,▲ 100% 🛢 14× |
|---------------------|--------------|----------|------|----------------------------------------------|----------------------|
| ( 🋱 Дата и время    |              |          |      |                                              |                      |
|                     |              |          |      |                                              |                      |
|                     | сети<br>Наст | ากกลั่หล | латы |                                              |                      |
|                     | Appur 2014   |          |      |                                              |                      |
|                     |              |          |      | the last options for odd and                 |                      |
|                     | 12           | авг.     | 2014 | 24 5 6 7 8 9 10                              |                      |
|                     |              |          |      | 18 19 20 21 22 23 24<br>25 26 27 28 29 30 31 |                      |
|                     |              |          |      |                                              |                      |
|                     |              | Готово   |      |                                              |                      |
|                     |              |          |      |                                              |                      |
|                     |              |          |      |                                              |                      |
|                     |              |          |      |                                              |                      |
|                     |              |          |      |                                              |                      |

| ÷ Q II                  |        |             | 명 💎 36 📶 6 📶 100% 🔳 14:4 |
|-------------------------|--------|-------------|--------------------------|
| ( 💢 Дата и премя        |        |             |                          |
| Дата и<br>Выкл          |        |             |                          |
| Hacoso<br>Atenonia      |        |             |                          |
| <b>Дата</b><br>12.08.20 | Настро | йка времени |                          |
| Время<br>1445           |        |             |                          |
| Managani<br>GWT +GA     |        | 14 : 45     |                          |
| 24-4ac<br>13:00         |        |             |                          |
| Форма<br>31,12.20       |        | Готово      |                          |
|                         |        |             |                          |
|                         |        |             |                          |
|                         |        |             |                          |

#### • Выбор часового пояса

Коснитесь раздела подменю «Часовой пояс». Выберете свой часово пояс, ориентируясь по названию города.

#### • 24 часовой формат

Данный маркер включает\выключает 24 часовой формат или 1 часовой формат.

#### • Формат даты

Коснитесь раздела подменю «Формат даты». Выберете необходимы порядок отображения дней, месяцев и лет во всплывающем меню.

# 5.15 Специальные возможности 🖤

Специальные возможности системы предусмотрены для того, чтоб упростить взаимодействие между человеком и устройством. Для того чтобы получить доступ к настройкам специальных возможносте Android, коснитесь пиктограммы «Спец. возможности».

| службы                            |  |
|-----------------------------------|--|
| TalkBack<br>Выключено             |  |
| СИСТЕМА                           |  |
| <b>Титры</b><br>Выключено         |  |
| Жесты для увеличения<br>Выключено |  |
| Крупный текст                     |  |
| ВЫКЛ завершает вызов              |  |
| Автоповорот экрана                |  |
| Озвучивать пароли                 |  |
| Быстрое включение<br>выкл         |  |
| Courses show                      |  |

#### • Большой текст

Активация данной настройки увеличивает шрифт системы для боле удобного восприятия мелких надписей.

#### • Автоповорот экрана

Активация данной настройки позволяет автоматически переворачи вать экран в зависимости от положения устройства.

#### • Озвучивать пароли

Данная функция позволяет озвучивать набираемые пароли.

#### • Задержка при нажатии и удержании

Данная настройка позволяет изменить время, необходимое на выпол нение действия «Нажатие и удержание».

#### • Жесты для увеличения

Данная функция позволяет увеличивать любые объекты на экран планшета тройным касанием

#### • Функция TalkBack

Функция TalkBack обеспечивает голосовое описание элементов интер фейса устройства.

| ( 🏟 TalkBack |                                                                                                    | 0 | настройка |
|--------------|----------------------------------------------------------------------------------------------------|---|-----------|
|              | Функция TalkBack обеспечивает голосовое описание элементов интерфейса для<br>пользователей с нарушением зрения. Так, вы будете слышать, что нажимаете,<br>выбираете или активируете. |   |           |
|              |                                                                                                    |   |           |
|              |                                                                                                    |   |           |
|              |                                                                                                    |   |           |
|              |                                                                                                    |   |           |
|              |                                                                                                    |   |           |
|              |                                                                                                    |   |           |
|              |                                                                                                    |   |           |
|              |                                                                                                    |   |           |
|              |                                                                                                    |   |           |
|              |                                                                                                    |   |           |

# 5.16 О планшетном ПК 🚺

Для того, чтобы получить информацию об устройстве, обновления системы, версиях прграммного обеспечения, коснитесь пиктограммы « планшетном ПК».

• Обновление системы

Данный пункт позволяет получить обновления системы при помощ сети Интернет. Вам будет предложено обновить систему при наличи обновлений для Вашего устройства.

• Общая информация

Данный пункт предоставляет общую информацию об устройстве режиме его работы.

• Правовая информация

Данный пункт предоставляет информацию о лицензия установленного на устройство ПО.

Ниже расположена прочая информация об устройстве, которая можє понадобиться техническим специалистам.

# 6. Устранение неполадок

#### 6.1 Устройство не подключается к WI-FI

- Убедитесь, что беспроводная сеть работоспособна, и другие устройства мог к ней подключиться.
- Убедитесь, что вы находитесь на достаточном расстоянии от источника сигнала. Стены и другие объекты могут существенно сократить расстояние передач сигнала от маршрутизатора.
- Убедитесь, что пароль был введён правильно.

#### 6.2 Устройство не включается

- Вы не сможете включить устройство, когда его батарея полностью разряжен Необходимо его зарядить.
- Проверьте корректное подключение к зарядному устройству.
- Нажмите кнопку «RESET» и убедитесь в том, что устройство перезагружаетс нормально.

**Примечание:** если устройство перезагружается некорректно, не пытайтес произвести самостоятельную починку. Обратитесь в авторизованный серви ный центр.

#### 6.3 Устройство нагревается

 При активной работе и при большом количестве запущенных приложени устройство может немного нагреваться в связи с нагрузкой на процессор.

#### 6.4 Система работает некорректно

- Установка приложений сторонних разработчиков может привести к сбоям системе.
- Перезагрузите устройство.

#### 6.5 Устройство быстро разряжается

- Время работы батареи зависит от окружающей среды. Слишком низкие ил слишком высокие температуры могут сильно повлиять на работоспособност устройства. Мы рекомендуем использовать устройство при комнатно температуре.
- Выгрузите ненужные приложения из оперативной памяти и очистите кэ память с помощью соответствующей программы (потребуется установка черє Google Play).

#### 6.6 Проблемы с 3G подключением

• На SIM карте Вашего оператора мобильной связи должен быть выключе режим запроса PIN кода по включению.

- SIM карту всегда надо устанавливать при выключенном устройстве, адаптє питания также должен быть отключен.
- Если появляется индикатор уровня сигнала, но подключения не происходит проверьте баланс счета и правильность настройки APN для вашего операто ра связи в соответствующем меню.
- Интервал времени от момента появления индикатора уровня сигнала до вых да в интернет может сильно различаться, зависит от наличия 3G покрытия условий приема. Обычно выход в интернет происходит в течении 5-1 секунд, но в плохих условиях приема время подключения может достигат 2-3 минут. Допускается потеря связи с сетью интернет, если планшет переми щается в пространстве, например, в при движении в транспорте.
- Сделайте полный сброс настроек, без удаления содержимого, воспользова шись соответствующим пунктом меню настроек.

#### 6.7 Не отправляются электронные письма или не получается авторизоваться на почтовом сервере

- Убедитесь, что устройство подключено к сети Интернет.
- Убедитесь, настройки почты были введены корректно, а также правильн введены логин и пароль.
- Убедитесь, что системное время и время на вашем устройстве установлен корректно.

#### 6.8 Нет звука в наушниках

- Убедитесь, что громкость не выставлена на «О».
- Убедитесь, что проигрываемый файл работоспособен. Попробуйте проигратего на других устройствах. Если файл неработоспособен, то при проигрывани могут выдаваться шумы.

#### 6.9 Не копируются файлы

- Убедитесь, что устройство корректно подключено к ПК.
- Убедитесь, что память устройства или micro SD не полностью заполнена.
- Убедитесь в работоспособности USB кабеля.

## Устройство предназначено для работы в сети «МТС»

# 7. Технические характеристики

- Операционная система: Android 4.4
- Процессор: Двухядерный процессор Intel AtomTM X3, C3130, 1.0GH;
- Внутренняя память: 4 Гб. (не весь объем памяти может быть доступен пользователю).
- Оперативная память: 512 МБ RAM.
- Дисплей: 7``, IPS 1024х600 пикс. Тип: емкостной, сенсорный.
- Батарея: 3.7V 2800mAh Li-Ion.
- Питание: BX 5V, 1A.
- Камера: Фронтальная 0,3 Мпикс. Тыловая 2 Мпикс.
- Аудио: встроенный динамик, разъем наушников 3,5 мм.
- Встроенные модули беспроводной связи: WiFi: (802.11 b/g/n), 2G/3G: GSM 850/900/1800/1900МГц, WCDMA 900/2100 МГц., Bluetooth 4.0.
- Поддержка карт памяти: MicroSD, до 32 Гб.
- Порты подключения внешних устройств: micro USB.
- Поддерживаемые форматы воспроизведения: в зависимости от уста новленного пользователем программного обеспечения. Основные Видео: AVI, MPG, MKV, RM, RMVB, MP4, MOV, VOB, DAT, FLV, TS, 3G WEBM (VP8). Фото: JPG, JPEG, BMP, GIF, PNG, JFIF. Аудио: MP1, MP; MP3, WMA, WAV, OGG, OGA, APE, FLAC, AAC, M4A, 3GPP.
- Условия эксплуатации: при температуре от -5 °С до 40 °С нормальной влажности.
- Габаритные размеры: 188 х 107,8 х 9,9 мм.
- Вес: ~269 гр.

# 8. Комплектация

- Планшетный компьютер
- Зарядное устройство
- USB Кабель
- Инструкция на русском языке
- Гарантийный талон

Импортер, представитель производителя и организация, принимающая претензии: ООО «ВостокЕвроТранс» 115035, Россия, г. Москва, ул. Садовническая, д.27, стр.9

Бренд: 4Good

Наименование: Планшетный компьютер T700i 3G Предназначение: Воспроизведение мультимедийных файлов, выход є Интернет.

> Используемые материалы: пластик, металл, электронные компоненты.

Производитель оставляет за собой право изменять технические параметры производимых устройств без уведомления. Внешний вид товар или аксессуаров на упаковке может не совпадать с внешним видом содержимого.

> Срок службы — 1 год. Гарантийный срок — 1 месяц с момента покупки.

> > Произведено в Китае.

Производитель: "HK Cotrun Electronic Limited", Unit 1001, 10/F Prosperou Bldg 48-52 Des Voeux Rd, Central, Hong Kong («ГК Котрун Электрони Лимитед», Юнит 1001, 10/Ф Проспероус Билдинг 48-52, Де Ву Центра Роуд, Гонконг).

Произведено на заводе: "Guangzhou ChuangQi Telecom Equipment Company Limited", No. 9 Shenzhou Road, Science City, Guangzhou, China («Гуанжоу ЧуанЦи Телеком Эквипмент Компани Лимитед», №9 Шеньжоу Роад, Сайнс Сити, Гуанчжоу, Китай). EHC

Устройство предназначено для работы в сети «МТС»

# EAL